# 全国排污许可证管理信息平台 新版执行报告填报操作指南

一、功能简介

为落实《排污许可管理条例》《排污许可提质增效工作 方案(2022-2024)》要求,解决实施与监管系统数据量持续 累积增长,数据库"读写查"速度降低,影响高峰期时段执行 报告正常填报和提交的问题,以及执行报告填报不完整、数 据质量不高等问题,开展实施与监管系统全面升级改造。在 系统功能方面,企业端新增执行报告填报模板、企业停产标 记管理功能,管理端优化提交情况统计及催促提醒等功能, 进一步提升系统易用性、稳定性。

#### 二、填报模板

(一) 填报模板功能及作用

为进一步规范执行报告填报内容,减轻企业逐年修改执 行报告表头的负担,提高执行报告填报完整性、规范性,设 置执行报告填报模板功能。

企业生成执行报告前, 应首先建立填报模板,设置各 生产单元/生产线相关的产品、原辅材料、能源(燃料)、污 染治理设施等相关参数,确认各排放口编号、名称、类型、 污染物种类及监测方式。

建立填报模板后,创建执行报告时根据选取使用的填报

-1 -

模板,生成执行报告填报表格。许可证载明的产品、原辅材料、能源(燃料)、污染治理设施、排放口及监测要求无变化的情况下,同一填报模板可应用于历年月报、季报、年报的填写。当许可证载明的生产单元/生产线相关参数、排放口信息等发生变化,可创建新版模板,便于执行报告填写使用。

(二) 填报模板使用方法

"填报模板"设置具体操作步骤如下:

1. 点击"填报模板"模块

| 🧐 排污许可执行报告   |
|--------------|
| 東服模版<br>地で管理 |

2. 点击"新增"按钮

| 排污论 | F可执行报告 |      |              |       | 返回     |
|-----|--------|------|--------------|-------|--------|
|     |        |      |              | ← 返回  | + 新増   |
| 版本号 | 填报模板名称 | 创建时间 | 确认时间         | 状态    | 操作     |
|     |        | 暂无数据 |              |       |        |
|     |        | 共    | 0条 20条/页 > < | 1 > 首 | 前往 1 页 |

3. 设置填报模板名称后,进入编辑页面

|            | 新增         |       | ×       |       |         |    |
|------------|------------|-------|---------|-------|---------|----|
|            | * 填报模板名称   | 2023年 |         |       |         |    |
|            |            | 取消    | 确定      |       |         |    |
| 🚇 排污许可执行报告 |            |       |         |       |         | 返回 |
|            |            |       |         |       | 反回 + 新増 |    |
| 版本号填报模板名称  | 创建时间       |       | 确认时间    | 状态    | 操作      |    |
| 2023年      | 2023.12.21 |       |         | 草稿    | 编辑删除    |    |
|            |            | 共1条   | 20条/页 🗸 | < 1 > | 前往 1 页  |    |

## 4. 编辑执行报告模板

(1) 设置基本信息表

 1)基本信息表根据排污许可证载明的生产单元/生产线, 分别填写或确认相关产品名称、原料名称、辅料名称、能源 消耗、运行时间、取排水信息。各生产单元/生产线分别点击 "编辑"按钮进行设置。

| ──────────────────────────────────── |       |                |                |      |      |      |      |                                 |               |        |
|--------------------------------------|-------|----------------|----------------|------|------|------|------|---------------------------------|---------------|--------|
| 信息表                                  |       |                |                |      |      |      |      |                                 |               |        |
| 信息表                                  | 基本信息表 | Ę              |                |      |      |      |      |                                 |               | こ 数据同步 |
| 治理设施表                                | 行业类别  | 生产单元/<br>生产线编号 | 生产单元/<br>生产线名称 | 产品名称 | 原料名称 | 辅料名称 | 能源消耗 | 运行时间                            | 取排水           | 操作     |
| "监测情况"                               | 锅炉    | ,              | 储运和制备单元        |      |      |      |      | 正常运行时<br>间,非正常<br>运行时间,<br>停产时间 | 取水量,废<br>水排放量 | 编辑     |
|                                      | 锅炉    | 1              | 热力生产单元         | 蒸汽   |      |      |      | 正常运行时<br>间,非正常<br>运行时间,<br>停产时间 | 取水量,废<br>水排放量 | 编辑     |
|                                      | 锅炉    | /              | 辅助单元           |      |      |      |      | 正常运行时<br>间,非正常<br>运行时间,<br>停产时间 | 取水量,废<br>水排放量 | 編編     |
|                                      | 造纸    | 1              | 造纸生产线          | 溶解浆  |      |      |      | 正常运行时<br>间,非正常<br>运行时间,         | 取水量,废<br>水排放量 | 编辑     |

2)各字段菜单信息内容来源为排污许可证,应填报该生 产单元/生产线涉及全部内容。无相关内容的,如公用单元无 产品信息,可在产品名称菜单中选择"/"。下拉菜单灰色的为 执行报告必填项,模板不可删除相关内容。取水量可进一步 细化为工业新鲜水量、回用水量、生活用水量。

| 编辑           |                   |        |
|--------------|-------------------|--------|
|              |                   |        |
| * 行业类别       | 造纸                | ~      |
| * 生产单元/生产线编号 | 1                 |        |
| * 生产单元/生产线名称 | 造纸生产线             | ~      |
| * 产品名称       | 溶解浆 × 毛边纸 ×       |        |
| / HETCHU     |                   |        |
| * 原料名称       |                   |        |
| * 辅料名称       | 毛边纸               | ~      |
| * 能源消耗       | <b>洛</b> 斯永<br>蒸汽 | Č.     |
| * 运行时间       | 1                 |        |
|              | 停产时间              | ~      |
| * 取排水        | 取水量 × 废水排放量 ×     | $\sim$ |
|              |                   |        |
|              |                   |        |
|              |                   |        |

许可证中已载明,但模板中各生产单元/生产线均未体现相关内容的,将被认定为执行报告疑似不完整。

| 执行报告填报模板 ^       |        |                |                |        |             |      |               |                             |               |          |
|------------------|--------|----------------|----------------|--------|-------------|------|---------------|-----------------------------|---------------|----------|
| 基本信息表            | 甘木信自主  |                |                |        |             |      |               |                             |               | o anemut |
| 料信息表             | 一本中旧心农 |                |                |        |             |      |               |                             |               | ○ 数据问少   |
| 宗染治理设施表          | 行业类别   | 生产单元/生<br>产线编号 | 生产单元/生<br>产线名称 | 产品名称   | 原料名称        | 辅料名称 | 能源消耗          | 运行时间                        | 取排水           | 操作       |
| 自行监测情况<br>非放口信息表 | 锅炉     | 1              | 储运和制备单<br>元    | 1      | 7           | /    | 生物质燃料,用<br>电量 | 正常运行时间,<br>非正常运行时<br>间,停产时间 | 取水量,废水排<br>放量 | 编辑       |
|                  | 铜炉     | /              | 热力生产单元         | 蒸汽     | 1           | /    | 生物质燃料         | 正常运行时间,<br>非正常运行时<br>间,停产时间 | 取水量,废水排<br>放量 | 编辑       |
|                  | 锅炉     | 1              | 辅助单元           | -      | 7           | 絮凝剂  | 用电量           | 正常运行时间,<br>非正常运行时<br>间,停产时间 | 取水量,废水排<br>放量 | 编辑       |
|                  | 造纸     | /              | 造纸生产线          | 溶解浆毛边纸 | 商品浆-其他<br>浆 | 碱性嫩黄 | 蒸汽消耗量,用<br>电量 | 正常运行时间。<br>非正常运行时<br>间,停产时间 | 取水量,废水排<br>放量 | 编辑       |
|                  |        |                |                |        |             |      | 共4条 20        | 条/页 ~                       | < 1 >         | 前往 1     |

4)若生产单元/生产线信息相关信息与最新排污许可证载明信息不一致,可点击"数据同步"按钮,同步最新许可证信息。需要注意的是,重新数据同步后,将删除当前页面已填报信息。

| 🚇 排污许可排       |       |                |                |      |      |       |       |                                 |               | Браница — Бр |
|---------------|-------|----------------|----------------|------|------|-------|-------|---------------------------------|---------------|--------------|
| # 执行报告填报模板 ^  |       |                |                |      |      |       |       |                                 |               |              |
| 基本信息表         |       |                |                |      |      |       |       |                                 |               |              |
| 燃料信息表         | 基本信息表 | Ę              |                |      |      |       |       |                                 |               | C 数据同步       |
| 污染治理设施表自行监测情况 | 行业类别  | 生产单元/<br>生产线编号 | 生产单元/<br>生产线名称 | 产品名称 | 原料名称 | 辅料名称  | 能源消耗  | 运行时间                            | 取排水           | 操作           |
| 排放口信息表        | 锅炉    | 1              | 储运和制备<br>单元    |      |      |       |       | 正常运行时<br>间,非正常<br>运行时间,<br>停产时间 | 取水量,废<br>水排放量 | 编辑           |
|               | 锡炉    | 7              | 热力生产单元         | 蒸汽   |      |       |       | 正常运行时<br>间,非正常<br>运行时间,<br>停产时间 | 取水量,废<br>水排放量 | 编辑           |
|               | 锅炉    | 1              | 辅助单元           |      |      |       |       | 正常运行时<br>间,非正常<br>运行时间,<br>停产时间 | 取水量,废<br>水排放量 | 编辑           |
|               | 造紙    | 7              | 造纸生产线          | 溶解浆  |      |       |       | 正常运行时<br>间,非正常<br>运行时间,<br>停产时间 | 取水量,废<br>水排放量 | 编辑           |
|               |       |                |                |      |      | 共 4 条 | 20条/页 | t ~ <                           | 1 ×           | 前往 1 页       |

(2) 设置燃料信息表

1) 点击"数据同步"按钮,同步基本信息表--能源消耗信

# 息中已填写的燃料名称信息。

| 🙆 排污许可排      | 排污许可执行报告   |           |         |           |         |          |  |  |  |  |  |
|--------------|------------|-----------|---------|-----------|---------|----------|--|--|--|--|--|
| ∞ 执行报告填报模板 ^ |            |           |         |           |         |          |  |  |  |  |  |
| 基本信息表        | 燃料信自素      |           |         |           |         | の教展同生    |  |  |  |  |  |
| 燃料信息表        | MATTICASAX |           |         |           |         |          |  |  |  |  |  |
| 污染治理设施表      | 行业类别       | 生产单元/机组名称 | 锅炉编号及名称 | 燃料名称      | 燃料类型    | 操作       |  |  |  |  |  |
| 自行监测情况       |            |           | 暂无      | 数据        |         |          |  |  |  |  |  |
| 排放口信息表       |            |           |         | 共0条 10条/页 | ą v ( 1 | ) 前往 1 页 |  |  |  |  |  |
|              |            |           | 上一步     | 下一步       |         |          |  |  |  |  |  |

2)点击"编辑"按钮,编辑燃料类型信息,包括固体、液体、气体。火力发电、热力生产与供应、通用工序-锅炉行业,与燃料相关的锅炉名称及编号为必填项,其他行业选填。

| 信息表         |                 |                                      |                                  |            |      |        |
|-------------|-----------------|--------------------------------------|----------------------------------|------------|------|--------|
| 信息表         | 燃料信息表           |                                      |                                  |            |      | ℃ 数据同步 |
| 台理设施表       | 行业类别            | 生产单元/机组名                             | 称 锅炉编号及名称                        | 燃料名称       | 燃料类型 | 操作     |
| <b>查测情况</b> | 火电              | 1号机组                                 | MF0005 - 煤粉锅炉                    | 1          | 1    | 编辑     |
| ]信息表        | 火电              | 2号机组                                 | MF0040 - 煤粉锅炉                    | /          | /    | 编辑     |
|             | 火电              | 3号机组                                 | MF0033 - 煤粉锅炉                    | 1          | /    | 编辑     |
|             | 火电              | 4号机组                                 | MF0012 - 煤粉锅炉                    | 1          | /    | 编辑     |
|             | 2亩4日            |                                      | 上一页                              | 下一页        | ×    |        |
|             | 编辑              |                                      | 上一页                              | 下一页        | ×    |        |
|             | 编辑              | 行业类别                                 | <b>上-页</b><br>火电                 | 下一页        | ×    |        |
|             | <b>编辑</b><br>生产 | 行业类别<br>至单元/机组名称                     | 上页<br>火电<br>1号机组                 | 下一页        | ×    |        |
|             | <b>编辑</b><br>生产 | 行业类别<br>■单元/机组名称<br>锅炉编号及名称          | 上一页<br>火电<br>1号机组<br>MF0005 - 煤料 | 下一页        | ×    |        |
|             | <b>编辑</b><br>生产 | 行业类别<br>←单元/机组名称<br>锅炉编号及名称<br>*燃料名称 | 上一页<br>火电<br>1号机组<br>MF0005 - 燦娜 | <b>下一页</b> | ×    |        |

| 🔮 排污许可执    | 行报告       |           |               |           |            | -        |
|------------|-----------|-----------|---------------|-----------|------------|----------|
| 执行报告填报模板 ^ |           |           |               |           |            |          |
| 基本信息表      | www.//产自主 |           |               |           |            |          |
| 燃料信息表      | MATIE     |           |               |           |            | 3 数据问步   |
| 亏染治理设施表    | 行业类别      | 生产单元/机组名称 | 锅炉编号及名称       | 燃料名称      | 燃料类型       | 操作       |
| 自行监测情况     | 火电        | 1号机组      | MF0005 - 煤粉锅炉 | /         | 固体         | 编辑       |
| 非故口信自主     | 火电        | 2号机组      | MF0040 - 煤粉锅炉 | /         | 固体         | 编辑       |
| HUXHID&X   | 火电        | 3号机组      | MF0033 - 煤粉锅炉 | 7         | 固体         | 编辑       |
|            | 火电        | 4号机组      | MF0012 - 煤粉锅炉 | /         | 固体         | 编辑       |
|            |           |           |               | 共4条 10条/页 | < <b>1</b> | > 前往 1 〕 |
|            |           |           | 上一页           | 下一页       |            |          |

(3) 设置污染治理设施表

1) 点击"编辑"按钮,编辑污染治理设施信息。

| 🚇 排污许可热       | 机行报告    |       |       |                    |      | j j    |
|---------------|---------|-------|-------|--------------------|------|--------|
| 88 执行报告填报模板 ^ | 污染治理设施表 |       |       |                    |      | こ 数据同步 |
| 基本信息表         | 污染源类别   | 设施名称  | 设施编号  | 设施类别               | 处理药剂 | 操作     |
| 燃料信息表         | 废气      | /     | TA001 | 其他设施               | /    | 编辑     |
| 污染治理设施表       | 废气      | 水膜除尘  | TA001 | 脱硝设施,脱硫设施,<br>除尘设施 | /    | 编辑     |
| 自行监测情况        | 废水      | 循环沉淀池 | TW001 | /                  |      | 编辑     |
| 排放口信息表        | 废水      | 化粪池   | TW002 | 7                  |      | 编辑     |
|               | 废水      | 雨水收集池 | TW003 | /                  |      | 编辑     |

 2)废气治理设施应设置污染治理设施类别,单选。其中, "低氮燃烧器"、"协同处置"、"其他设施"可对设施参数进行 编辑,其他类型设施参数皆为必填项,不可删减。

| 编辑          | 脱硫设施    |      |
|-------------|---------|------|
|             | 除尘设施    | ~    |
| * 污染源类别:    | 脱硝设施    |      |
| * >=>+ >=>+ | 协同处置设施  |      |
| * 设施名称:     | 除VOCs设施 |      |
| *设施编号:      | 其他设施    |      |
| * 设施类别:     | 除尘设施 ×  | ^    |
| * 处理药剂:     | 1       | ~    |
|             |         |      |
|             | Ę       | 湖 确认 |

废水治理设施应填写处理药剂名称,多种药剂请逐项添 加。确无处理药剂的,可以填写"/"。

|              | 编辑      |       |          | ×     |      |        |
|--------------|---------|-------|----------|-------|------|--------|
|              | * 污刻    | 除源类别: | 废水       | ~     |      |        |
|              | * 7     | 设施名称: | 循环沉淀池    | ~     |      |        |
|              | * 1     | 及施编号: | TW001    | ~     |      |        |
|              | * j     | 设施类别: | 1        | ~     |      |        |
|              | *       | 处理药剂: | РАС      |       |      |        |
|              |         | 1     | 场剂至少添加一项 |       |      |        |
|              |         |       |          | 取消 确认 |      |        |
| 🙆 排污许可执      | 行报告     |       |          |       |      | 返回     |
| 8 执行报告填报模板 ^ | 污染治理设施表 |       |          |       |      | こ 数据同步 |
| 基本信息表        |         |       |          |       |      |        |
| 燃料信息表        | 污染源类别   | 设施名称  | 设施编号     | 设施类别  | 处理药剂 | 操作     |
| 污染治理设施表      | 废气      | /     | TA001    | 其他设施  | 1    | 编辑     |
|              | 废气      | 水膜除尘  | TA001    | 除尘设施  | /    | 编辑     |
| 自行监测情况       | 废水      | 循环沉淀池 | TW001    | /     | PAC  | 编辑     |
| 排放口信息表       | 废水      | 化粪池   | TW002    | /     | /    | 编辑     |
|              | 废水      | 雨水收集池 | TW003    | /     | /    | 编辑     |

(4) 确认自行监测情况/排放口信息表(将合为一张表)

确认污染源类别、排放口编号/生产设施/无组织排放编 号、排放口类型、排放方式、污染物种类、监测设施等信息 与排污许可证一致。若相关信息与最新排污许可证载明信息 不一致,可点击"数据同步"按钮,同步最新许可证信息。

| 🚇 排污许可排          | 丸行报告   |                        |             | 威信鑫睦清洁纸厂 返回  |
|------------------|--------|------------------------|-------------|--------------|
| ◎ 执行报告填报模板 ^     |        |                        |             |              |
| 基本信息表            | 自行监测情况 |                        |             | 3数据同步        |
| 燃料信息表<br>污染治理设施表 | 污染源类别  | 排放口编号/生产设施/无组织排放<br>编号 | 污染物种类       | 监测设施         |
| 自行监测情况           | 无组织废气  | 厂界                     | 颗粒物         | 手工           |
| 排放口信自害           | 有组织废气  | DA001                  | 二氧化硫        | 手工           |
| HEIKHIDAAK       | 有组织废气  | DA001                  | 氮氧化物        | 手工           |
|                  | 有组织废气  | DA001                  | 烟气黑度        | 手工           |
|                  | 有组织废气  | DA001                  | 颗粒物         | 手工           |
|                  |        |                        | 共5条 10条/页 ~ | < 1 > 前往 1 页 |

(5) 提交执行报告填报模板

全部设置完成后,点击"确认提交"按钮,提交模板。

| +/>=+        | Lawrence |       |       |       |      |       |
|--------------|----------|-------|-------|-------|------|-------|
| ⊉信息表         | 排放口信息表   |       |       |       |      | こ 数据同 |
| 料信息表         | 污染源类别    | 排放口编号 | 排放口名称 | 排放口类型 | 排放方式 | 污染物种类 |
| <b></b>      | 废气       | DA001 | 1     | 主要排放口 | /    | 烟气黑度  |
| <b>亍监测情况</b> | 废气       | DA001 | 1     | 主要排放口 | /    | 颗粒物   |
| 如信息表         | 废气       | DA001 | /     | 主要排放口 | /    | 氮氧化物  |
|              | 废气       | DA001 | /     | 主要排放口 | /    | 二氧化硫  |

#### 5. 修改/查看执行报告模板

可在"填报模板"主界面修改和查看每个模板内容。已提 交模板可以再次编辑和确认提交,再次编辑后,已创建执行 报告应重新同步数据。

| 🛞 排污的 | 可执行报告  |                   |                           | 4          |                 | 返回 |
|-------|--------|-------------------|---------------------------|------------|-----------------|----|
|       |        |                   |                           | ← 返[       | 回 + 新増          |    |
| 版本号   | 填报模板名称 | 创建时间              | 确认时间                      | 状态         | 操作              |    |
| 1     | 2023年  | 2023.12.21<br>共1条 | 2023.12.21<br>: 20条/页 ~ < | 已确认<br>1 > | 编辑 查看<br>前往 1 页 | -  |

#### 三、执行报告

(一)执行报告变化情况

1. 页面变化。

为提高系统界面的易用性,新版执行报告系统界面采用 更加简洁、扁平的方式,按年度平铺展示月报、季报、年报 的提交情况。

利用颜色和文字表示该执行报告状态:

白色——未到提交时间/不强制提交(如3、6、9、12月 份月报,4季度季报);

绿色——已提交报告;

黄色——待提交;

红色——退回修改/超时未提交。

 简化停产企业执行报告填写内容,详见第四部分"停 产管理"。

优化部分行业填报内容,增加报告完整性校验。若关
 键信息缺失,不允许提交报告。

(二)执行报告填报

"执行报告"填报具体操作步骤如下:

1. 点击"执行报告"模块,进入执行报告填报。

| 🚇 排污许可执行报告 |  |
|------------|--|
|            |  |

2. 点击月报/季报/年报,填报执行报告。

| 2023 | 2022                        | 2021 | 2020         | 2019     | 更多 |      |                                 |               |    |
|------|-----------------------------|------|--------------|----------|----|------|---------------------------------|---------------|----|
| 月报   |                             |      |              |          |    | 季报   |                                 |               |    |
| 1月   | 状态:已隆交<br>提交时间:2023-11-2110 | 0:48 | 2月 ***       | 5: 超时未遵文 |    | 1季度  | 状态:已提交<br>提交时间:2023-11-21 10:52 | 2季度 状态: 超时未提交 | 停产 |
| 3月   |                             |      | 4月 桃         | 5: 超时未提交 | 停产 | 3季度  | 状态: 編射未提交                       | 4季度           |    |
| 5月   | 状态:輻射未提交                    | 停产   | 6月           |          | 停产 | 年报   |                                 |               |    |
| 7月   | 状态:超时未提交                    | 停产   | <b>8月</b> 秋3 | 5:超时未建文  |    | 2023 |                                 |               |    |
| 9月   |                             |      | 10月 税        | 5: 編时未提文 |    |      |                                 | J             |    |
| 11月  | 状态:待提交<br>(已创建)             |      | 12月          |          |    |      |                                 |               |    |

## 3. 选择填报模板

在已经创建的填报模板中,选择所需模板,点击"确认", 开始填报。

| 创建报告   |                      | × | 创建报告   | ×           |
|--------|----------------------|---|--------|-------------|
| 报告类型   | 年报                   | ) | 报告类型   | 年报          |
| 报告时间   | 2023年                |   | 报告时间   | 2023年       |
| * 填报模板 | 请选择 へ                |   | * 填报模板 | (1) 2023年 ~ |
|        | (2) AAA<br>(1) 2023年 | 认 |        | 取消 确认       |

### 4. 执行报告信息填报/提交

信息填报/提交操作与往年一致,不做过多赘述。

各表表头项目参数均由"填报模板"带出,若信息内容不 完整,可点击"数据同步"同步最新数据。右上角展示所填执 行报告类别和选用模板名称。

| 🚇 排污许可排                                                             | <b>执行报告</b>                                                                        |         | 返回                            |
|---------------------------------------------------------------------|------------------------------------------------------------------------------------|---------|-------------------------------|
| ■ 一、排污许可执行情况汇                                                       | ➡ 一、排污许可执行情况汇总表                                                                    |         | □ 年报 - 2023年 - 2023年 - 版本1    |
| <ul> <li>二、企业基本信息表</li> <li>三、污染治理设施运行</li> <li>四、自行监测情况</li> </ul> | <ul> <li>#持方许可执行情况汇总表</li> <li>注:对于选择"变化"的,应在"备注"中详细说明。</li> <li>企业总体情况</li> </ul> |         | 2 数据同步                        |
| 五、台账管理信息                                                            | 是否按照排污许可业执行 ● 是 ○ 否                                                                | 内容      | 报告周期内执行情况                     |
| <ul> <li>六、实际排放情况及达</li> <li>七、信息公开情况</li> </ul>                    |                                                                                    | 单位名称    | 威信鑫<br>1時間話 ○ 変化 ● 未変化<br>350 |
| 🚇 排污许可热                                                             | 执行报告                                                                               |         | 返回                            |
| 四、自行监测情况                                                            | ➤ 十二、提交报告                                                                          |         | 登 年报 - 2023年 - 2023年 - 版本1    |
| 五、台账管理信息                                                            | ~ 特此承诺。                                                                            |         |                               |
| 🗌 六、实际排放情况及达                                                        | ×                                                                                  |         |                               |
| 1. 七、信息公开情况                                                         | ✓ 企业基本信息                                                                           |         |                               |
| □ 八、企业内部情况环境体                                                       | 企业名称:                                                                              | 审批单位: 📼 |                               |
| 🗌 九、其他排污许可证规定                                                       | 许可证编号: 5L3NC10Q001P                                                                | 公司地址: 📰 | 不房村挡海村民小组                     |
| □ 十、其他需要说明的情况                                                       | <b>报表类型:</b> 2023年年度报表                                                             |         |                               |
| □ 十一、附件                                                             |                                                                                    |         |                               |
|                                                                     |                                                                                    |         |                               |

#### 四、停产管理

若企业有停产的情况,可以进行"停产管理"申报,企业 在执行报告列表界面可看到相关时段的停产标记。

标记为"停产"时段内的月报、季报报送仅需要填写"停产 情况说明"内容,将不再需要填报其他信息。整季停产企业, 在季报标签显示停产标记。全年停产企业,在年报标签显示 停产标记。

| 2023 | 2022 202                          | 2020 2019     | 更多 |                                       |                     |
|------|-----------------------------------|---------------|----|---------------------------------------|---------------------|
| 月报   |                                   |               |    | 季报                                    |                     |
| 1月   | 状态: 已提交<br>提交时间: 2023-11-21 10:48 | 2月 沃杰: 超时未提交  |    | <b>1季度</b>                            | 停产<br>2季度 秋志: 幽时未提交 |
| 3月   |                                   | 4月 状态: 超时未提交  | 停产 | 3季度 秋志: 超时未提交                         | 4季度                 |
| 5月   | 停产 状态: 超时未提文                      | 6月            | 停产 | 年报                                    |                     |
| 7月   | 停产状态:超时未提文                        | 8月 状态: 超时未提交  |    | 2023 状态:已爆交<br>爆交时间: 2023-11-22 15:12 |                     |
| 9月   |                                   | 10月 状态: 超时未提交 |    |                                       |                     |
| 11月  | 状态: 待機交<br>(已创建)<br>              | 12月           |    |                                       |                     |

"停产管理"申报具体操作步骤如下:

## 1. 点击"停产管理"标签

| 🙆 排污许可执行报告 |      |      |  |
|------------|------|------|--|
| 境服模版       | 执行报告 | 停产管理 |  |

# 2. 点击"新增"按钮

| 🚇 排污许 | F可执行报             | 告    |        |      |     |         |            |     |     | - | 返回 |
|-------|-------------------|------|--------|------|-----|---------|------------|-----|-----|---|----|
| 桶     | 亭产申报              |      |        |      |     |         |            |     |     |   |    |
| 停产    | <b>产年份</b> 🗐 停产年份 | 。 停产 | 月份 请选择 |      | ~   | 状态 请选择  | l ~        |     |     |   |    |
|       | 〕査询して重置           | İ    |        |      |     |         |            |     | + 新 | 増 |    |
|       | 序号 停产             | 年份   | 停产月份   | 停产原因 | 5   | 申报时间    | 状态         |     | 操作  |   |    |
|       |                   |      |        | 暂天   | E数据 |         |            |     |     |   |    |
|       |                   |      |        |      | 共0条 | 10条/页 ~ | < <b>1</b> | > 前 | 涟 1 | 页 |    |

#### 3. 新增停产记录

(1) 选择停产年份、月份(月份可多选);

(2) 写明停产原因,上传可证明企业停产的材料;

(3)选择状态为"生效"(生效——该记录有效,挂起——该记录失效)。

完成新增后,即可在停产申报首页看到申报记录。每条 申报记录可多次修改,新增申报不限条数,但申报记录不可 删除。

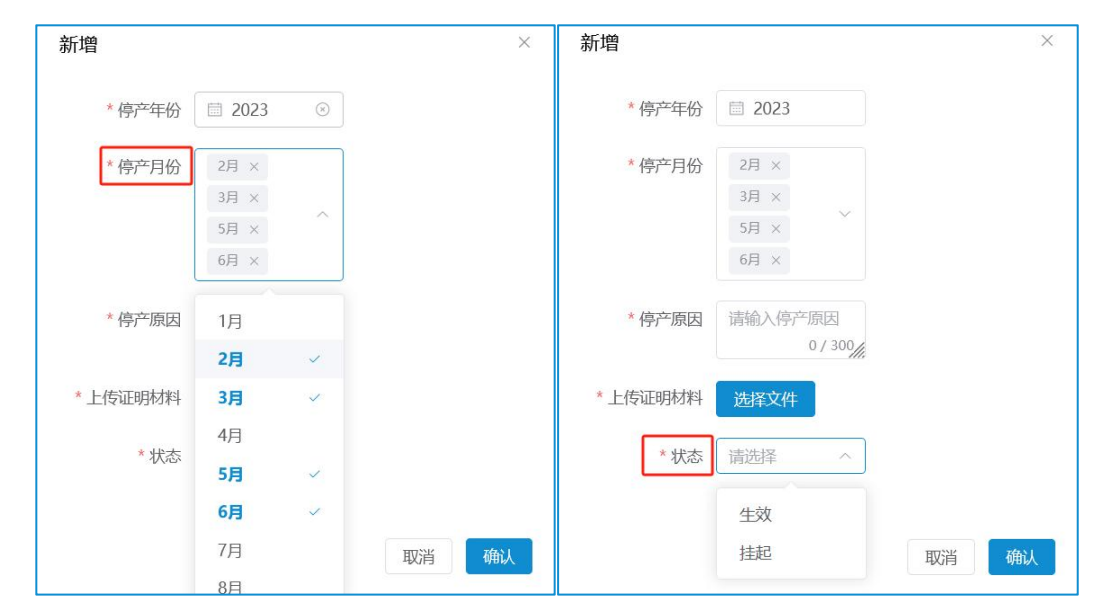

— 14 —

# 4. 挂起/重新生效停产记录

(1) 挂起:状态为"生效"的记录,点击"挂起"按键,该条记录失效。

| 停产申报    | 空申报 | 停  |
|---------|-----|----|
| 121 410 | +10 | 12 |

| 停产年份 | □ 停产年份 | 停产月份 | 请选择     | ~     | 状态 | 请选择 ~            | Q 查询  | こ重置 |            |
|------|--------|------|---------|-------|----|------------------|-------|-----|------------|
|      |        |      |         |       |    |                  |       |     | + 新増       |
| 序号   | 停产年份   |      | 停产月份    | 停产原因  |    | 申报时间             |       | 状态  | 操作         |
| 1    | 2023   |      | 2,3,5,6 | 季节性停产 |    | 2023-12-21 10:31 |       | 生效  | 证明材料 挂起 编辑 |
|      |        |      |         |       |    | 共1条 105          | 条/页 ~ | < 1 | ) 前往 1 页   |

(2) 重新生效:状态为挂起的记录,点击"重新生效" 按键,该条记录生效。

停产申报

| 停产年份 | · 停产年份 · 传 | <b>产月份</b> 请选择 | ~ 状态  | 请选择 ~            | Q 查询 🛛 🔉 重置 |                 |
|------|------------|----------------|-------|------------------|-------------|-----------------|
|      |            |                |       |                  |             | + 新増            |
| 序号   | 停产年份       | 停产月份           | 停产原因  | 申报时间             | 状态          | 操作              |
| 1    | 2023       | 2,3,5,6        | 季节性停产 | 2023-12-21 10:41 | 挂起          | 证明材料 编辑<br>重新生效 |
|      |            |                |       | 共1条 10条          | 衸页 ∨ < 1    | > 前往 1 页        |